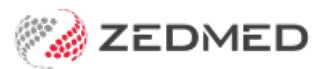

## 1 March eRx requirements

Last Modified on 28/01/2025 11:58 am AEDT

If your practice is using Zedmed v33.12 or lower, and creating electronic prescriptions using eRx, a new eRx certificate will need to be installed. This installation is required because of the recent Medicare PKI Site Certificate renewal, and after March 13, 2022, electronic prescription submissions will fail until the new eRx certificate is installed. The creation and printing of physical prescriptions will not be affected.

## Overview

To install the eRx certificate, your IT support will need to download the certificate installer from the Zedmed Client Portal to the Zedmed server and run the certificate installer as administrator. There will be no interruption to Zedmed or prescribing during this process, but there may be a brief interruption when creating electronic prescriptions.

## eRx certificate installation

To install the eRx certificate:

- 1. Log into the Zedmed server.
- 2. Go to www.zedmed.com.au.
- 3. Select Login.
- 4. Sign into the Client Login portal with your Username and Password.
- 5. From the Home menu, select the Client Login Area folder.

| Account | <b>-</b> | C 🖾 🕑 Check All |              | a Delete | 🖸 Rename       | ∎ N | ew Folder |         | @3 Zip              | J Unzip |    |
|---------|----------|-----------------|--------------|----------|----------------|-----|-----------|---------|---------------------|---------|----|
| Share   | ٩        | Filter          |              | G Find   |                |     |           |         | Show                | 50      | ~  |
| Logout  | Name     | Name            |              |          | <b>ЦТ Туре</b> |     |           | Size 11 | D                   | ate 🕸   |    |
|         | 📑 ci     | lient Lo        | gin Area     | ]        | folder         |     |           |         | 10/20/2020 10:53 AM |         |    |
|         | Showing  | 1 to 1          | of 1 entries |          |                |     |           |         | Previous            | 1       | Ne |

6. Select the **Software** folder.

| , include | C         |                    | Check All | 📋 Delete | 🖸 Rename | New Fold                 | er                         | @ Zip 🦨 Ur          | zip |
|-----------|-----------|--------------------|-----------|----------|----------|--------------------------|----------------------------|---------------------|-----|
| Account   | 0         | Q Filter           |           |          |          | d                        |                            | Show 50             | ~   |
| Share     | -         |                    |           |          |          |                          |                            |                     | -   |
| • Logout  | Nam       | Name               |           |          |          | Туре                     | Size                       | Date 💷              |     |
|           | ≓ G       | 🦂 Go Up One Folder |           |          |          |                          |                            |                     |     |
|           | <b></b> c | Clinical Templates |           |          |          | folder                   |                            | 11/23/2021 10:48 AM | Ð   |
|           | -         | Document Library   |           |          |          | folder                   | folder 9/9/2020 4:00 PM    |                     |     |
|           | F         | Fee File Updates   |           |          |          |                          | folder 12/21/2021 11:08 AN |                     |     |
|           |           | MIMS               |           |          |          |                          | folder 3/2/2022 5:02 P     |                     |     |
|           |           | Release Notes      |           |          |          | folder 3/16/2021 4:36 PM |                            |                     | Ð   |
|           | Contra S  | oftwa              | re        |          |          | folder                   |                            | 3/11/2022 11:30 AM  | P   |

7. Select the **eRx Certificate Update** folder.

| = Llama    |                     |                   |            |         |                   |     |
|------------|---------------------|-------------------|------------|---------|-------------------|-----|
| Home       | C 🖬 🕑 Check All     | 1 Delete O Rename | New Folder |         | @ Zip 🖌 Unz       | tip |
| Account    |                     |                   |            |         |                   |     |
| Share      | Q Filter            | C) Fin            | d          |         | Show 50           | ~   |
| Ch Longuit | Name                | 11                | Туре       | Size 11 | Date 1            |     |
| e cogoot   | 🦂 Go Up One Folder  |                   | up         |         |                   |     |
|            | eRx Certificate Upd | ate               | folder     | 3       | /11/2022 11:30 AM | D   |
|            | Misc                |                   | folder     |         | 2/9/2022 9:47 AM  | Þ   |
|            | PDTU_new            |                   | folder     |         | 2/8/2022 8:55 AM  | Þ   |
|            | Previous versions   |                   | folder     |         | 2/7/2022 11:22 AM | Ð   |
|            |                     |                   |            |         |                   |     |

8. Select the down-arrow icon beside the **eRxAdapterCertUpdater.exe** installer file.

This will expand the file entry and show a **Download** button.

| Home      |         |                 |                      |                            |                      |                            |         |              |        |      |
|-----------|---------|-----------------|----------------------|----------------------------|----------------------|----------------------------|---------|--------------|--------|------|
| Account   | C       |                 | Check All            | 1 Delete                   | 🖸 Rename             | New Folder                 |         | 61 Zip       | e* Unz | tip  |
| Share     | ٩       | Filter          |                      |                            | 🗆 Fin                |                            |         | Show 50      |        | ~    |
| C• Logout | Nam     | e               |                      |                            | 11                   | Туре                       | Size 11 | D            | ate 💷  |      |
|           | 🛁 G     | o Up (<br>RxAda | Dne Folder           | dater.exe                  |                      | up<br>file                 | 40 KB   | 9/9/2021 10: | 43 AM  |      |
|           |         | New I           | Window:<br>Modified: | eRxAdapter0<br>6 months ag | CertUpdater.exe<br>o | O Download & Share ⊠ Email |         |              |        |      |
|           | Showing | 1 to 1          | l of 1 entries       | 5                          |                      |                            |         | Previous     | 1 1    | Next |

9. Select **Download** and the file will download.

How the file downloads and where it saves to will depend on your web browser.

10. Run the downloaded installer file **eRxAdapterCertUpdater.exe** by right-clicking it and selecting **Run as administrator**.

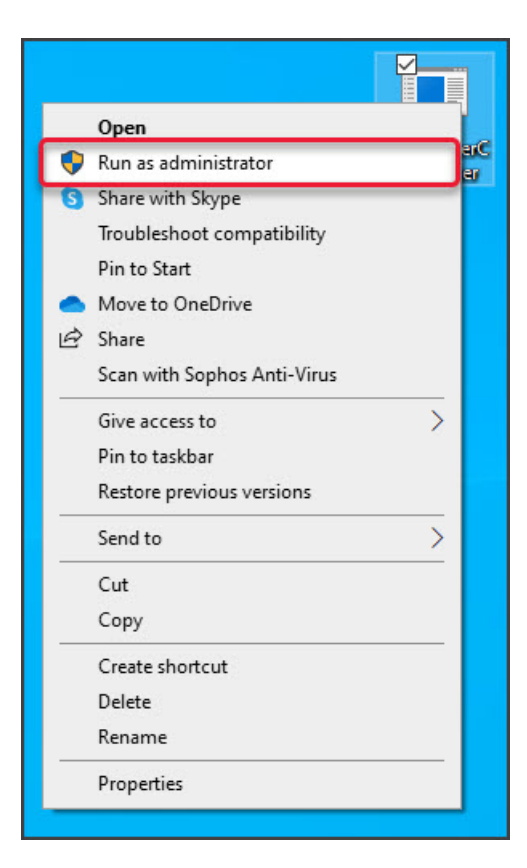

The certificate will update without any notifications.